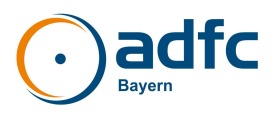

## Wie löst man das 1-Euro-Radl-Ticket?

Das 1-Euro-Radl-Ticket gibt es an Fahrkartenautomaten. Seit Kurzem ist es auch digital über die DB App verfügbar. Dieses Dokument bietet Anleitungen zum Lösen des Fahrrad-Tickets am Automaten und in der DB App.

## 1-Euro-Ticket am Automaten lösen

Auf dem Automaten-Startbildschirm gibt es meistens ein Feld für den örtlichen Nahverkehrsverbund und ein Feld "Gesamtangebot". Hier auf das Gesamtangebot tippen.

| B             |                                                                          | 07.01.2024   15:06:27 Uhr         |                                                     |
|---------------|--------------------------------------------------------------------------|-----------------------------------|-----------------------------------------------------|
| Herzlich      | willkommen. Woh                                                          | in soll die Reise gehen?          | Q Suche nach Angebote                               |
| Nes           | Forchhaim (Oberfr                                                        |                                   | Top-Angebote                                        |
| Nach          |                                                                          | ,                                 | Bayern-Ticket                                       |
|               |                                                                          |                                   | Fahrradtageskarte Nahverkehr<br>im Deutschlandtarif |
| Gesamt        | angebot                                                                  | Verkehrsverbund Großraum          | Regio-Ticket Franken-Thüringen                      |
| Ange     Baye | bote nach Kategorien, z.B.<br>m-Ticket, Sparpreise,                      | HITTINGS (                        | Quer-durchs-Land-Ticket                             |
| Bahr<br>Nah   | Tix, Rail&Fly, Zeitkarten<br>verkehr und weitere<br>Angebote von A bis Z | VGN                               | Bayern-Ticket Nacht                                 |
| 1             |                                                                          | Verkehrsverbund Großraum Nürnberg | Fahrplanauskunft                                    |
| Tariffi       | ifo und Hilfe                                                            |                                   | 11 = 0                                              |
| Vertra        | agspartner                                                               | Las Suche naci                    | h Angebotens                                        |

Beim nächsten Bildschirm kommen mehrere Felder, eines davon mit einem Fahrradsymbol. Es heißt: Fahrradkarten Nahverkehr

|   | Bitte wählen Sie aus dem Gesamtangel<br>Günstigere Fahrkarten, z.B. Sparpreise gibt es ggf. in<br>Reisezentren, DB-Agenturen, im DB Navigator und auf bahn.de. | bot.<br>Angebote<br>von A bis Z Q Suche /<br>Angebot                         |
|---|----------------------------------------------------------------------------------------------------|------------------------------------------------------------------------------|
|   | Freizeit und Aktionen<br>Bayern-Ticket,<br>weitere regionale Angebote                                                                                          | Fahrkarten je Bundesland<br>Regional je Bundesland<br>erhältliche Fahrkarten |
| X | Fahrradkarten Nahverkehr         i           Zusatzkarten zur         Fahrradmitnahme         i                                                                | Gruppenkarten Nahverkehr<br>Fahrkarten für Gruppenreisen<br>ab 6 Personen    |
|   | Geschäftsreisen<br>Fahrkarten für bahn.business-<br>Kunden bzw. DB Mitarbeiter                                                                                 | CERT Zeitkarten Nahverkehr<br>Wochen-, Monats- und<br>Jahreskarten           |
|   | Service und Zusatzkarten<br>Platzreservierungen, Weiter-<br>fahrt, Fahrkarten für BC 100                                                                       | Abholung für Bahn-Tix<br>bzw. Rail&Fly                                       |

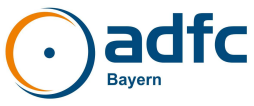

Tippt man hier, kommen mehrere Felder, eines davon heißt "Fahrradkarten im Bundesland Bayern".

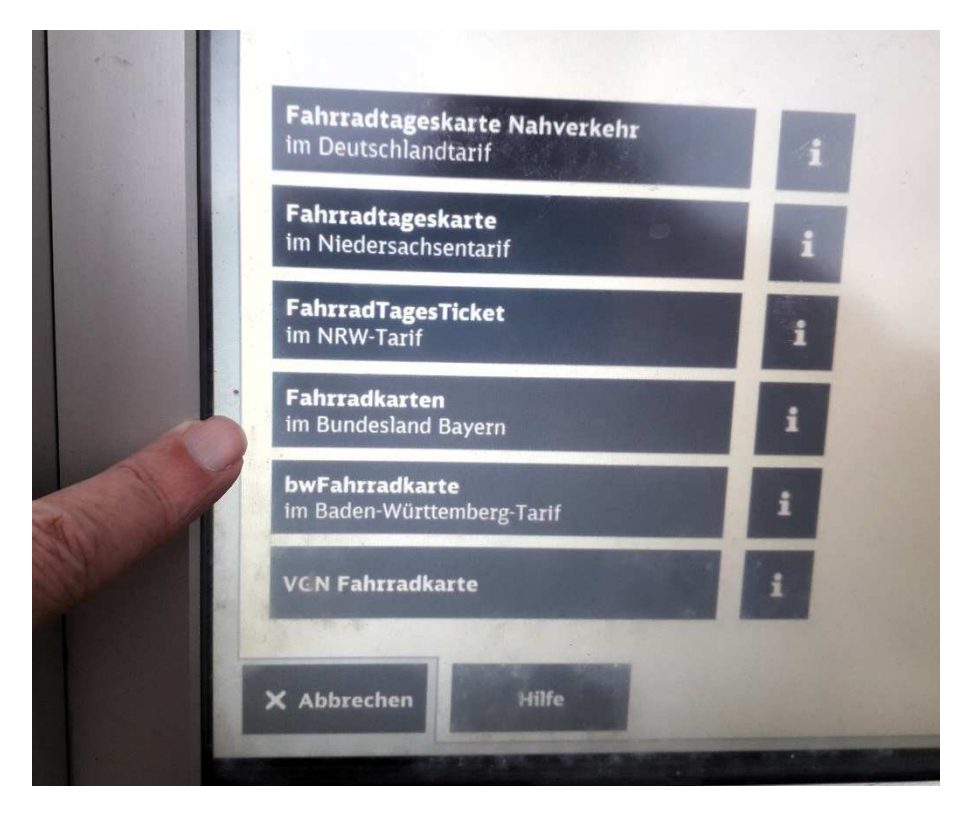

Dieses Feld wiederum führt zu neuen Feldern, von denen eines "Bayerisches SPNV-Ticket Rad -BaSTi(R)" heißt.

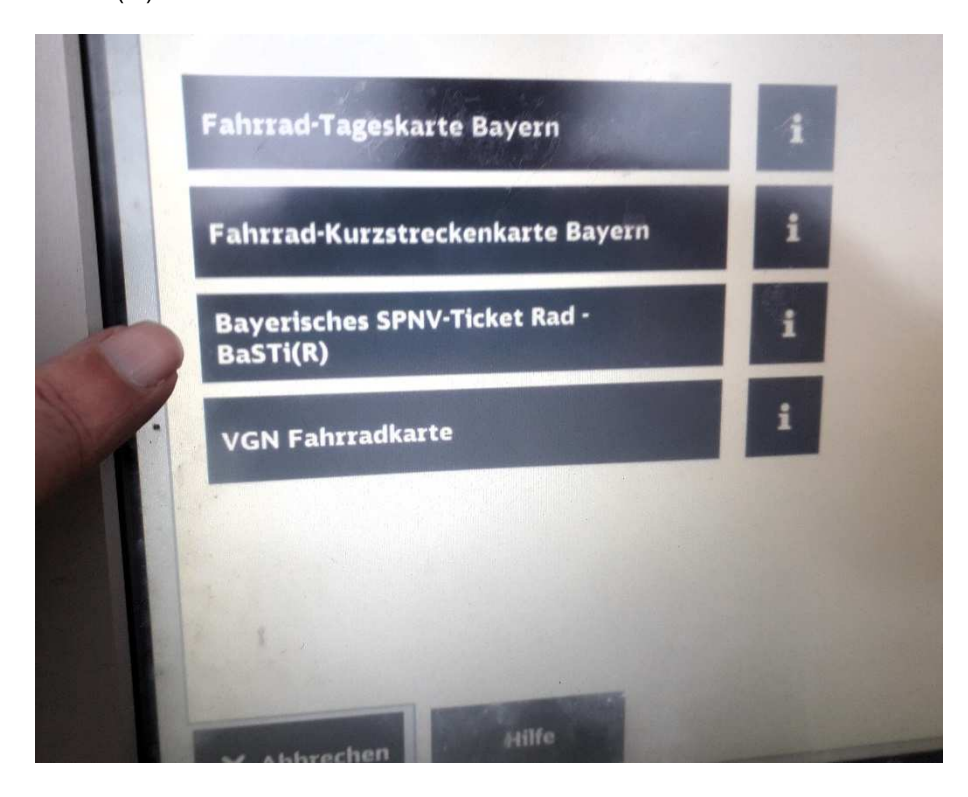

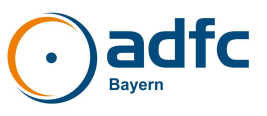

Alternative: Man tippt beim Startbildschirm auf das Suchfeld (Feld mit Lupe).

|                                                         |                                                                                                    | 07.01.2024   15:04:09 Uhr                  | e                                                                                |
|---------------------------------------------------------|----------------------------------------------------------------------------------------------------|--------------------------------------------|----------------------------------------------------------------------------------|
| rzlich                                                  | willkommen. Wol                                                                                                    | nin soll die Reise gehen?                  | Q Suche nach Angeboten                                                           |
| n                                                       | Forchheim (Oberfr                                                                                                    | )                                          | Top-Angebote                                                                     |
| ach                                                     |                                                                                                    |                                            | Bayern-Ticket<br>Fahrradtageskarte Nahverkehz<br>im Deutschlandtarif             |
| Gesamtar<br>Angeb<br>Bayerr<br>BahnT<br>Nabyr<br>Alle / | ngebot<br>ote nach Kategorien, z.B.<br>9 Ticket, Sparpreise,<br>16, Rail&Fly, Zeitkarten<br>erkehr und weitere<br>sigebote von A bis Z | Verkehrsverbund Großraum<br>Nürnberg (VGN) | Regio-Ticket Franken-Thüringen<br>Quer-durchs-Land-Ticket<br>Bayern-Ticket Nacht |
|                                                         |                                                                                                    | Verkehrsvorbund Großraum Nürnberg          | f <sup>®</sup> Faluplanauskunft                                                  |
| Vertrag                                                 |                                                                                                    | EIS II                                     | II 20 00                                                                         |

Danach erscheinen einige Suchbegriffe, darunter auch "Fahrrad".

| Tageskarte                  |   |   |   |   |   | Lei<br>Iösi | tztes Ze<br>chen | richen |   | Suche |
|-----------------------------|---|---|---|---|---|-------------|------------------|--------|---|-------|
| Fahrrad<br>DB-Fahrkarte für | 1 | 2 | 3 | 4 | 5 | 6           | 7                | 8      | 1 | , /   |
| arbeiter<br>ochenkarte      | Q | w | E | R | т | z           | U                | I      | 0 | 7     |
| Monatskarte                 | A | s | D | F | G | н           | J                | ĸ      | L | ö     |
|                             | Y | x | с | v | в | N           | м                |        |   |       |

Tippt man darauf, erscheinen ca. 10 Felder, darunter auch "Bayerisches SPNV-Ticket Rad – BaSTi(R)".

Nun muss man Start- und Zielort eingeben (s. Bild nächste Seite).

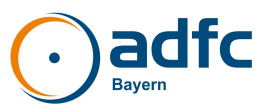

| Bitte prüfen Sie Ih<br>Baverisches SPNV-1 | <b>rren Reiseweg.</b><br>Ficket Rad - BaSTi(R) |                            |
|-------------------------------------------|------------------------------------------------|----------------------------|
| Start                                     | Forchheim (Oberfr)                             | <br>Start ändern           |
| Zieł                                      | München Hbf                                    | Ziel ändern                |
|                                           |                                                | Zwischenhalt<br>binzufügen |
|                                           |                                                |                            |
|                                           |                                                |                            |

Dann bekommt man eine Route angezeigt, die man mit diesem Ticket benutzen darf, die also keinen der gesperrten Züge beinhaltet. Im Dezember 2023 bekam man hier oft die Meldung "Verbindung nicht möglich", seit dem Jahreswechsel ist jedoch offenbar die Programmierung verbessert worden.

Jetzt kommt diese Meldung nur noch selten – außer, wenn sich die gewählte Strecke innerhalb eines Verbundgebietes befindet, denn innerhalb von Verbundgebieten gilt BaSTi(R) in der ersten Phase nicht, weil in den Verbünden bis zum Fahrplanwechsel die nötigen Gesellschafterbeschlüsse nicht eingeholt werden konnten.

Zur Anleitung "1-Euro-Ticket in der DB App buchen" geht's auf der nächsten Seite.

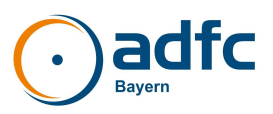

## 1-Euro-Ticket in der DB App buchen

In den Reisedaten Start- und Zielort eingeben und unter "Reisende" <u>nur</u> "Fahrrad" auswählen, um zum Fahrrad-Ticket zu gelangen.

|     | Reis                 | Fertig    |  |  |  |  |
|-----|----------------------|-----------|--|--|--|--|
|     | 1. Klasse            | 2. Klasse |  |  |  |  |
| 949 | 1 Fahrrad            |           |  |  |  |  |
|     | <b>1 Fahrrad</b> in: | sgesamt   |  |  |  |  |
|     | Reisende hinzufügen  |           |  |  |  |  |
|     | Zurück               | setzen    |  |  |  |  |

Dann das Reisedatum auswählen. Die Reisedaten sehen dann so aus:

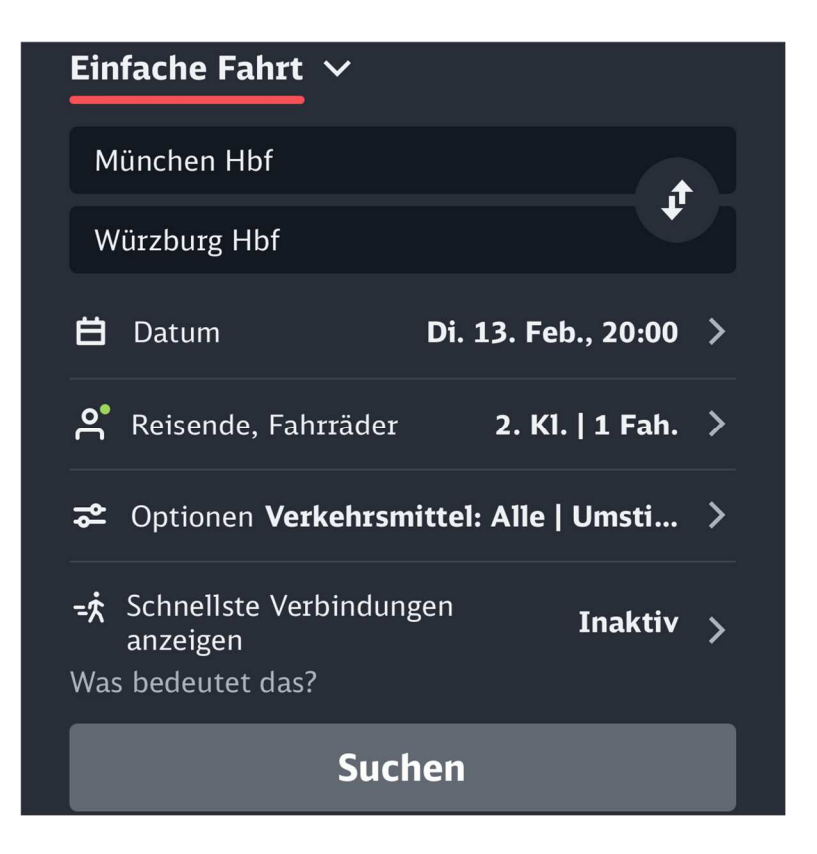

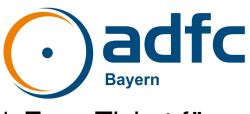

Im Folgenden werden die Verbindungen angezeigt. Im gezeigten Fall steht das 1-Euro-Ticket für eine Verbindung zur Wahl.

| <b>〈</b> Startseite | Verbindungen                 |
|---------------------|------------------------------|
| München Hb          | f                            |
| Würzburg Hb         | of                           |
| 🔀 Preisausl         | kunft nicht möglich          |
| 20:22 - 00:17       | '   3h 55min   1 Umst.       |
| RB 16               | 5 RE 80                      |
| von München H       | lbf                          |
|                     | ab <b>1,00 €</b>             |
| 20:43 - 00:17       | '   3h 34min   2 Umst. 🛛 🎳 🦽 |
| ICE 990 R           | RE 16 RE 80                  |
| von München H       | lbf                          |
|                     | ab <b>9,00 €</b>             |
| 21:05 - 00:54       | 3h 49min   1 Umst.           |
| RE :                | 1 RE 10                      |
| von München H       | lbf                          |
| 🔀 Preisausl         | kunft nicht möglich          |

Die Verbindung auswählen, um zum 1-Euro-Ticket zu gelangen (s. Screenshot nächste Seite).

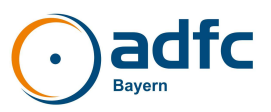

| Abbrechen Angebotsauswahl                                                                                                    |  |  |  |  |
|----------------------------------------------------------------------------------------------------|--|--|--|--|
| ₩ 1 Fah. 957 P                                                                                                    |  |  |  |  |
| Einfache Fahrt & Tageskarten 🔨 🔨                                                                                                    |  |  |  |  |
| 2ĸı. Bayerisches SPNV- 1,00 €<br>Ticket Rad - BaSTi(R)                                                                                                    |  |  |  |  |
| <ul> <li>Stornierung ausgeschlossen</li> <li>Gilt am angegebenen Geltungstag - Mo.<br/>bis Fr. von 09:00 Uhr bis 03:00 Uhr des<br/>Folgetages, Samstag, Sonntag und an<br/>gesamtbayerischen Feiertagen ganztägig<br/>gültig zur Fahrradmitnahme in<br/>Nahverkehrszügen auf der oben<br/>genannten Strecke.</li> <li>Details</li> </ul> |  |  |  |  |
| Zeitkarten & Abos                                                                                                    |  |  |  |  |

Übrigens: Die Fahrrad-Tageskarte löst man in der App auf einem ganz anderen Weg, nämlich über den Button "Tickets & Angebote".